## ỦY BAN NHÂN DÂN TỈNH ĐIỆN BIÊN SỞ THÔNG TIN VÀ TRUYỀN THÔNG

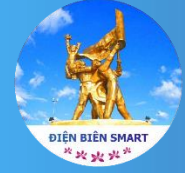

HƯỚNG DĂN SỬ DỤNG ỨNG DỤNG **ĐIỆN BIÊN SMART** TRÊN ĐIỆN THOẠI DI ĐỘNG THÔNG MINH

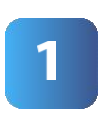

## HƯỚNG DẪN CÀI ĐẶT ỨNG DỤNG

- Bước 1: Truy cập AppStore hoặc CH Play.
- Bước 2: Nhập từ khóa Điện Biên Smart vào ô Tìm kiếm.
- Bước 3: Thực hiện nhấn nút Tải xuống và cài đặt ứng dụng Điện Biên Smart.

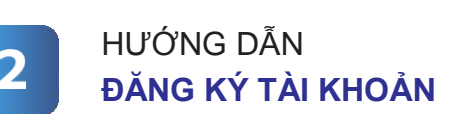

- Bước 1: Mở Ứng dụng Điện Biên Smart.
- Bước 2: Chọn nút Đăng nhập sau đó nhấn tiếp vào Đăng ký tài khoản.
- Bước 3: Nhập đầy đủ thông tin; các ô có dấu \* là bắt buộc phải nhập.
- Bước 4: Nhấn vào nút Đăng ký hệ thống sẽ hiện lên Điều khoản sử dụng tiến hành nhấn Tiếp tục.
- Bước 5: Hệ thống sẽ gửi mã OTP về số điện thoại đã đăng ký, nhập mã OTP và nhấn Kích hoạt để hoàn thiện quá trình đăng ký tài khoản

## Quét QR-Code để tải ứng dụng Điện Biên SMART

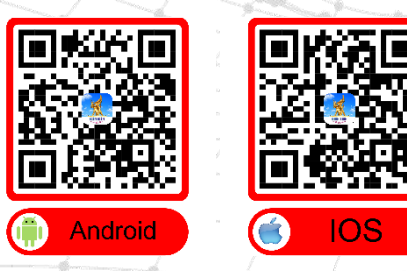

https://phananh.dienbien.gov.vn

In 5.000 tờ khổ 21cm x 29,7cm, In tại Công ty TNHH in Quang Đỗ Điện Biên. Giấy phép xuất bản số:1464/GP-STTTT do Sờ TT&TT Điện Biên cấp ngày 23/8/2023, In xong và nộp lưu chiếu tháng 9 năm 2023